### BEHEERCONSOLE → INLOGGEN MET SSO →

# Google SAML-implementatie

Weergeven in het Helpcentrum: https://bitwarden.com/help/saml-google/

### Google SAML-implementatie

Dit artikel bevat **Google Workspace-specifieke** hulp voor het configureren van inloggen met SSO via SAML 2.0. Raadpleeg SAML 2.0 Configuratie voor hulp bij het configureren van inloggen met SSO voor een andere IdP.

Bij de configuratie wordt tegelijkertijd gewerkt met de Bitwarden-webapp en de Google Workspace beheerconsole. We raden u aan om beide documenten bij de hand te hebben en de stappen uit te voeren in de volgorde waarin ze zijn beschreven.

#### **♀** Tip

Already an SSO expert? Skip the instructions in this article and download screenshots of sample configurations to compare against your own.

Jownload Sample ↓

#### Open SSO in de webapp

Log in op de Bitwarden web app en open de Admin Console met behulp van de product switcher (ﷺ):

| U Password Manager | All vaults                                                                                                    |                   |                               | New >> 88  | BW |
|--------------------|----------------------------------------------------------------------------------------------------|-------------------|-------------------------------|------------|----|
| 🗇 Vaults           | FILTERS                                                                                                    |                   |                               | Owner      |    |
| 🕼 Send             |                                                                                                    |                   | ne                            | Owner      | :  |
| $\ll$ Tools $\sim$ | Q Search vau                                                                                                    | VISA Visa         | mpany Credit Card<br>a, *4242 | My Organiz | :  |
| <b>≅ Reports</b>   | ✓ All vaults                                                                                                    | Per               | eenel Legin                   |            |    |
| Settings           | <ul> <li>∠ My vault</li> <li>∅ My Organiz :</li> <li>∅ Toorgan Que</li> </ul>                                                  | D 🗇 myı           | username                      | Me         | :  |
|                    | A Peams Org :<br>+ New organization                                                                                            | Sec               | cure Note                     | Me         | :  |
|                    | <ul> <li>✓ All items</li> <li>☆ Favorites</li> <li>⑦ Login</li> <li>□ Card</li> <li>Identity</li> <li>□ Secure note</li> </ul> | Sha<br>shar       | ared Login<br>redusername     | My Organiz | :  |
| A Passward Managar | <ul> <li>✓ Folders</li> <li>☐ No folder</li> </ul>                                                                             |                   |                               |            |    |
| Tassword Manager   | ✓ Collections                                                                                                    |                   |                               |            |    |
| Secrets Manager    | Default colle                                                                                                    |                   |                               |            |    |
| Admin Console      | 🗊 Trash                                                                                                    |                   |                               |            |    |
| 🗄 Toggle Width     |                                                                                                    |                   |                               |            |    |
|                    | I                                                                                                    | Due dure travital |                               |            |    |

Product switcher

Open het scherm Instellingen → Eenmalige aanmelding van uw organisatie:

#### Secure and trusted open source password manager for business

| <b>D bit</b> Warden           | Single sign-on 🗰 🕒                                                                                                    |
|-------------------------------|----------------------------------------------------------------------------------------------------|
| 🗐 My Organization             | ✓ Use the <u>require single sign-on authentication policy</u> to require all members to log in with SSO.                                                                                                    |
|                               | Allow SSO authentication                                                                                                    |
| A Members                     | Once set up, your configuration will be saved and members will be able to authenticate using their Identity Provider credentials.                                                                                                    |
| 뿅 Groups                      | SSO identifier (required)                                                                                                    |
|                               | Provide this ID to your members to login with SSO. To bypass this step, set up Domain verification                                                                                                    |
| Billing                       | Member decryption options                                                                                                    |
| Settings                      | Master password                                                                                                    |
| Organization info<br>Policies | Trusted devices Once authenticated, members will decrypt vault data using a key stored on their device. The single organization policy, SSO required policy, and account recovery administration policy with automatic enrollment will turn on when this option is used. |
| Two-step login                | C Type                                                                                                    |
| Import data                   | SAML 2.0                                                                                                    |
| Export vault                  |                                                                                                    |
| Domain verification           | SAML service provider configuration                                                                                                    |
| Single sign-on                | Set a unique SP entity ID                                                                                                    |
| Device approvals              | Generate an identifier that is unique to your organization                                                                                                    |
| SCIM provisioning             |                                                                                                    |
|                               | SAML 2.0 metadata URL                                                                                                    |
|                               |                                                                                                    |

SAML 2.0 configuratie

Als je dat nog niet hebt gedaan, maak dan een unieke **SSO-identifier** aan voor je organisatie en selecteer **SAML** in het keuzemenu **Type**. Houd dit scherm open voor gemakkelijke referentie.

U kunt de optie **Een unieke SP entiteit ID instellen** in dit stadium uitschakelen als u dat wilt. Als u dit doet, wordt uw organisatie-ID verwijderd uit uw SP entiteit-ID waarde, maar in bijna alle gevallen is het aan te raden om deze optie aan te laten staan.

#### **♀** Tip

Er zijn alternatieve **ontcijferingsopties voor leden**. Leer hoe u aan de slag kunt met SSO met vertrouwde apparaten of Key Connector.

#### Een SAML-app maken

Selecteer in de Google Workspace beheerconsole Apps  $\rightarrow$  Web en mobiele apps in de navigatie. Selecteer in het scherm Web- en mobiele apps App toevoegen  $\rightarrow$  Aangepaste SAML-app toevoegen:

### **U bit**warden

| =                | Google Admin                         | Q Search for users, groups or settings |
|------------------|--------------------------------------|----------------------------------------|
| Â                | Home                                 | Apps > Web and mobile apps             |
|                  | Dashboard                            |                                        |
| • 6              | Directory                            | Apps (0) Add App   Settings            |
| • [[             | Devices                              | + Add a filte Search for apps          |
|                  | Apps                                 | Name 🛧 Add private Android app         |
|                  | Overview                             |                                        |
|                  | <ul> <li>Google Workspace</li> </ul> | Add private Android web app            |
|                  | Additional Google services           | Add custom SAML app                    |
| $\left( \right)$ | Web and mobile apps                  |                                        |
| -                | Marketplace apps                     |                                        |
|                  | LDAP                                 |                                        |
| •                | Security                             |                                        |
|                  |                                      | Create a SAML App                      |

#### **App details**

Geef de applicatie in het scherm met appdetails een unieke Bitwarden-specifieke naam en selecteer de knop **Doorgaan**.

#### Google identiteitsgegevens

Kopieer in het detailscherm van Google Identity Provider uw SSO-URL, Entity ID en certificaat voor gebruik tijdens een latere stap:

| × Add custo     | om SAML app                                                                                                    |      |          |  |
|-----------------|----------------------------------------------------------------------------------------------------|------|----------|--|
| 🗸 App details — | 2 Google Identity Provider detail: — 3 Service provider details — 4 Attribute mapping                                                                                                    |      |          |  |
| App details     | 2       Google Identity Provider detail: <ul> <li>3</li> <li>Service provider details</li> <li>C</li> <li>Attribute mapping</li> </ul> To configure single sign-on (SSO) for SAML apps, follow your service provider's instructions. Learn more         Option 1: Download IdP metadata         DOWNLOAD METADATA         OR         Option 2: Copy the SSO URL, entity ID, and certificate         SSO URL         https://accounts.google.com/         Entity ID         Intps://accounts.google.com/         Certificate         Google |      |          |  |
|                 | SHA-256 fingerprint                                                                                                    | Ō    |          |  |
| B               | ACK CAN                                                                                                    | ICEL | CONTINUE |  |

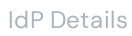

#### Selecteer **Doorgaan** als u klaar bent.

#### Gegevens serviceprovider

Configureer de volgende velden in het scherm Service provider details:

| Veld                    | Beschrijving                                                                                                    |
|-------------------------|----------------------------------------------------------------------------------------------------|
| ACS URL                 | Stel dit veld in op de vooraf gegenereerde <b>URL van de Assertion Consumer Service (ACS)</b> .<br>Deze automatisch gegenereerde waarde kan worden gekopieerd vanuit het <b>Instellingen → Enkelvoudige</b><br><b>aanmelding</b> scherm van de organisatie en zal variëren afhankelijk van je instelling.                                               |
| Entiteit ID             | Stel dit veld in op de vooraf gegenereerde <b>SP entiteit ID</b> .<br>Deze automatisch gegenereerde waarde kan worden gekopieerd vanuit het <b>Instellingen → Enkelvoudige</b><br><b>aanmelding</b> scherm van de organisatie en zal variëren afhankelijk van je instelling.                                                                            |
| URL starten             | Stel dit veld optioneel in op de aanmeldings-URL van waaruit gebruikers toegang krijgen tot Bitwarden.<br>Voor cloud-hosted klanten is dit https://vault.bitwarden.com/#/sso of https://vault.bitwarde<br>n.eu/#/sso. Voor zelf gehoste instanties wordt dit bepaald door je geconfigureerde server URL,<br>bijvoorbeeld https://your.domain.com/#/sso. |
| Ondertekend<br>antwoord | Vink dit vakje aan als je wilt dat Workspace SAML-reacties ondertekent. Als deze optie niet is aangevinkt,<br>ondertekent Workspace alleen de SAML-verklaring.                                                                                                    |
| Naam ID-<br>indeling    | Stel dit veld in op <b>Persistent</b> .                                                                                                    |
| Naam ID                 | Selecteer het gebruikerskenmerk van de werkruimte om NamelD in te vullen.                                                                                                    |

Selecteer **Doorgaan** als u klaar bent.

#### Attribuut toewijzen

Selecteer in het scherm Attribute mapping de knop **Add Mapping** en construeer de volgende mapping:

| Google Directory-kenmerken | App-kenmerken |
|----------------------------|---------------|
| Primaire e-mail            | e-mail        |

#### Selecteer afwerking.

#### De app inschakelen

Standaard staan Workspace SAML-apps **voor iedereen UIT**. Open de sectie Gebruikerstoegang voor de SAML-app en stel deze in op **AAN voor iedereen** of voor specifieke groepen, afhankelijk van je behoeften:

| Bitwarden Login with SSO                                                           | User access<br>To make the managed app available to selec<br>View details<br>OFF for everyone      | t users, choose a group or organizationa | l unit. Learn more                                  | Ň |
|------------------------------------------------------------------------------------|----------------------------------------------------------------------------------------------------|------------------------------------------|-----------------------------------------------------|---|
| <ul> <li>TEST SAML LOGIN</li> <li>DOWNLOAD METADATA</li> <li>DELETE APP</li> </ul> | Service provider details<br>Certificate<br>Google_2026-5-9-112241_SAML2_0<br>(Expires May 9, 2026) | ACS URL                                  | <b>Entity ID</b><br>https://sso.bitwarden.com/saml2 | ~ |

User Access

Sla uw wijzigingen **op**. Houd er rekening mee dat het tot 24 uur kan duren voordat een nieuwe Workspace-app is verspreid naar bestaande sessies van gebruikers.

#### Terug naar de webapp

Op dit punt heb je alles geconfigureerd wat je nodig hebt binnen de context van de Google Workspace beheerconsole. Ga terug naar de Bitwarden web app om de configuratie te voltooien.

Het Single sign-on scherm verdeelt de configuratie in twee secties:

- De configuratie van de SAML-serviceprovider bepaalt het formaat van SAML-verzoeken.
- De configuratie van de SAML identiteitsprovider bepaalt het formaat dat wordt verwacht voor SAML antwoorden.

#### Configuratie serviceprovider

Configureer de volgende velden volgens de keuzes die tijdens de installatie zijn geselecteerd in de Workspace Admin-console:

| Veld                                      | Beschrijving                                                               |
|-------------------------------------------|----------------------------------------------------------------------------|
| Naam ID Formaat                           | Stel dit veld in op de Naam ID-indeling die is geselecteerd in Werkruimte. |
| Algoritme voor uitgaande<br>ondertekening | Het algoritme dat Bitwarden gebruikt om SAML-verzoeken te ondertekenen.    |
| Ondertekengedrag                          | Of/wanneer SAML verzoeken ondertekend zullen worden.                       |

| Veld                                               | Beschrijving                                                                                                    |
|----------------------------------------------------|----------------------------------------------------------------------------------------------------|
| Algoritme voor minimale<br>inkomende ondertekening | Standaard ondertekent Google Workspace met RSA SHA-256. Selecteer sha-256 in de vervolgkeuzelijst.                                                                                                    |
| Verwacht ondertekende<br>beweringen                | Of Bitwarden verwacht dat SAML-asserties worden ondertekend. Deze instelling moet <b>uitgevinkt zijn</b> .                                                                                                    |
| Certificaten valideren                             | Vink dit vakje aan bij gebruik van vertrouwde en geldige certificaten van je IdP via een<br>vertrouwde CA. Zelfondertekende certificaten kunnen mislukken tenzij de juiste<br>vertrouwensketens zijn geconfigureerd met het Bitwarden Login met SSO docker image. |

Als je klaar bent met de configuratie van de serviceprovider, sla je je werk **op**.

#### Configuratie identiteitsprovider

Bij het configureren van Identity Providers moet je vaak teruggaan naar de Workspace Admin console om applicatiewaarden op te halen:

| Veld                                          | Beschrijving                                                                                                    |
|-----------------------------------------------|----------------------------------------------------------------------------------------------------|
| Entiteit ID                                   | Stel dit veld in op de <b>Entity ID</b> van de Workspace, die je kunt ophalen uit het gedeelte<br>Details Google Identity Provider of met de knop <b>Metadata downloaden</b> . Dit veld is<br>hoofdlettergevoelig. |
| Type binding                                  | Stel in op <b>HTTP POST</b> of <b>Redirect</b> .                                                                                                    |
| URL voor service voor eenmalige<br>aanmelding | Stel dit veld in op de <b>SSO-URL</b> van de Workspace, opgehaald uit het gedeelte Details<br>Google Identity Provider of met de knop <b>Metadata downloaden</b> .                                                 |
| URL voor enkelvoudig afmelden                 | Inloggen met SSO ondersteunt momenteel <b>geen</b> SLO. Deze optie is gepland voor<br>toekomstige ontwikkeling, maar u kunt deze desgewenst vooraf configureren.                                                   |
| X509 publiek certificaat                      | Plak het opgehaalde certificaat en verwijder<br>BEGIN CERTIFICAAT<br>en                                                                                                    |

| Veld                                                | Beschrijving                                                                                                    |
|-----------------------------------------------------|----------------------------------------------------------------------------------------------------|
|                                                     | END CERTIFICAAT                                                                                                    |
|                                                     | De certificaatwaarde is hoofdlettergevoelig, extra spaties, carriage returns en andere<br>vreemde tekens zorgen ervoor dat <b>de certificatievalidatie mislukt</b> . |
| Algoritme voor uitgaande<br>ondertekening           | Standaard ondertekent Google Workspace met RSA SHA-256. Selecteer <mark>sha-256</mark> in de vervolgkeuzelijst.                                                      |
| Uitgaande afmeldverzoeken<br>uitschakelen           | Inloggen met SSO ondersteunt momenteel <b>geen</b> SLO. Deze optie is gepland voor<br>toekomstige ontwikkeling.                                                      |
| Authenticatieverzoeken<br>ondertekend willen hebben | Of Google Workspace verwacht dat SAML-verzoeken worden ondertekend.                                                                                                  |

#### (i) Note

Let bij het invullen van het X509-certificaat op de vervaldatum. Certificaten zullen vernieuwd moeten worden om onderbrekingen in de dienstverlening aan SSO eindgebruikers te voorkomen. Als een certificaat is verlopen, kunnen de accounts Admin en Eigenaar altijd inloggen met e-mailadres en hoofdwachtwoord.

Sla uw werk **op** wanneer u klaar bent met de configuratie van de identity provider.

#### **⊘** Tip

Je kunt gebruikers verplichten om in te loggen met SSO door het authenticatiebeleid voor eenmalige aanmelding te activeren. Let op, hiervoor moet ook het beleid voor één organisatie worden geactiveerd. Meer informatie.

#### De configuratie testen

Zodra je configuratie voltooid is, kun je deze testen door te navigeren naar https://vault.bitwarden.com, je e-mailadres in te voeren, **Doorgaan** te selecteren en de knop **Enterprise Single-On** te selecteren:

| Log in to Bitwarden              |  |
|----------------------------------|--|
| Email address (required)         |  |
| Continue                         |  |
| or                               |  |
| Log in with passkey              |  |
| 🖻 Use single sign-on             |  |
|                                  |  |
| New to Bitwarden? Create account |  |

Enterprise single sign on en hoofdwachtwoord

Voer de geconfigureerde organisatie-ID in en selecteer **Aanmelden**. Als je implementatie succesvol is geconfigureerd, word je doorgestuurd naar het inlogscherm van Google Workspace:

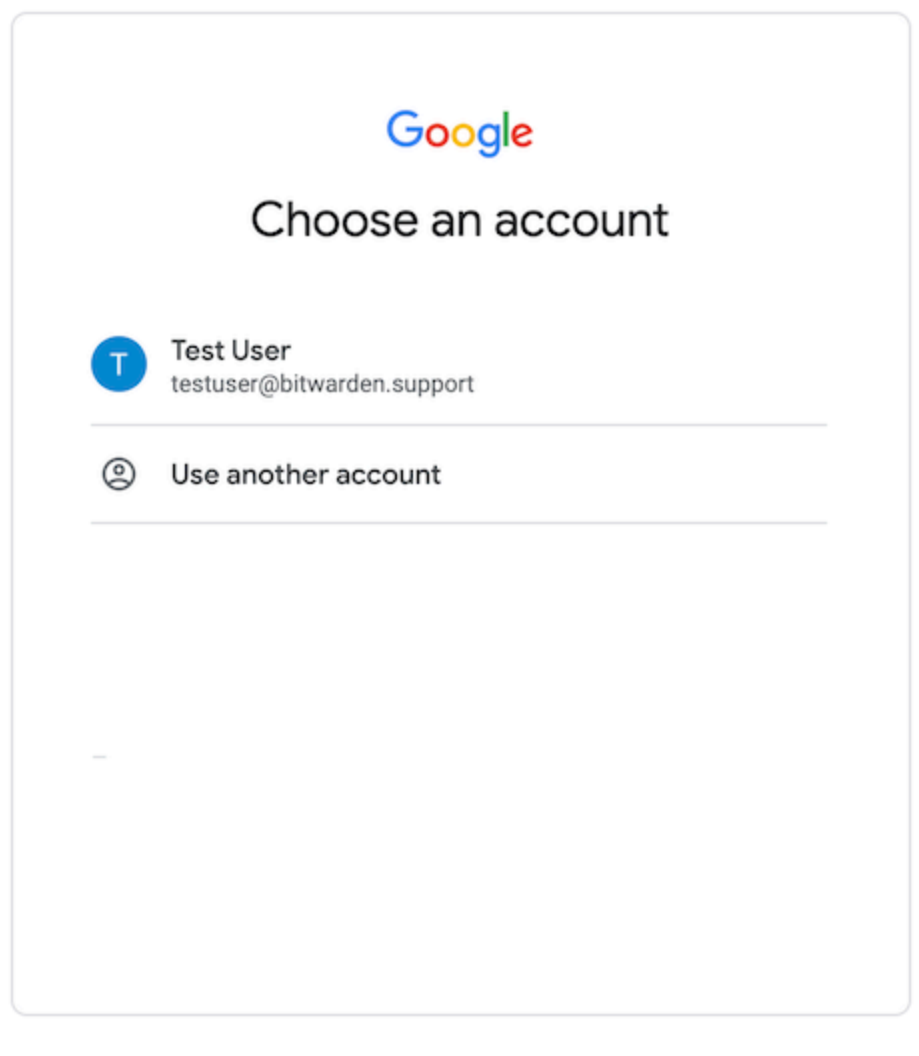

Login

Nadat je je hebt geverifieerd met je Workspace-inloggegevens, voer je je Bitwarden-hoofdwachtwoord in om je kluis te ontsleutelen!

#### (i) Note

Bitwarden ondersteunt geen ongevraagde antwoorden, dus inloggen vanuit je IdP zal resulteren in een foutmelding. De SSOaanmeldingsstroom moet worden geïnitieerd vanuit Bitwarden.